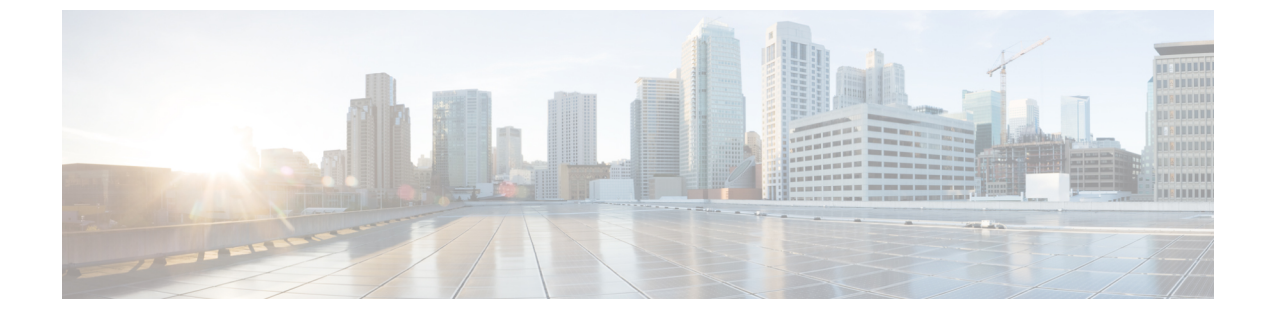

# エンタープライズ グループの設定

- エンタープライズグループの概要(1ページ)
- エンタープライスグループの導入モデル(2ページ)
- •エンタープライズ グループの前提条件 (4ページ)
- エンタープライズ グループの設定タスク フロー (4ページ)
- •エンタープライズ グループの制限事項 (10ページ)

# エンタープライズ グループの概要

エンタープライズ グループを設定すると、Cisco Unified Communications Manager は、データ ベースを外部 LDAP ディレクトリと同期するときにユーザ グループを含めます。Cisco Unified CM の管理では、[ユーザグループ(User Groups)]ウィンドウで同期されたグループを表示で きます。

この機能は、管理者が以下を行う場合にも役立ちます。

- 機能のコメントセット(たとえば、セールスチームやアカウンティングチーム)と同様の特性を持つユーザのプロビジョニング。
- ・特定のグループのすべてのユーザを対象にしたメッセージの送信。
- ・特定のグループのすべてのメンバーへの統一されたアクセスの設定

この機能は、Cisco Jabber ユーザが共通特性を共有するユーザの連絡先リストをすばやく作成 するのにも役立ちます。Cisco Jabber ユーザは、外部 LDAP ディレクトリでユーザ グループを 検索し、それらを連絡先リストに追加できます。たとえば、Jabber ユーザは外部 LDAP ディレ クトリを検索してセールスグループを連絡先リストに追加することで、すべてのセールスチー ムメンバーを連絡先リストに追加することができます。グループが外部ディレクトリで更新さ れると、ユーザの連絡先リストは自動的に更新されます。

エンタープライズ グループは、Windows 上の Microsoft Active Directory で外部 LDAP ディレク トリとしてサポートされています。

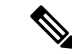

(注) エンタープライズグループ機能を無効にすると、Cisco Jabber ユーザは、エンタープライズグループを検索したり、自分の連絡先リストに追加済みのグループを表示したりできません。 ユーザがログイン中にその機能を無効にすると、そのユーザがログアウトするまでグループは表示されます。ユーザが再度ログインすると、グループは表示されません。

#### セキュリティグループ

セキュリティグループは、エンタープライズグループのサブ機能です。Cisco Jabber ユーザ は、セキュリティグループを検索して、自分の連絡先リストに追加できます。この機能を設定 するには、管理者がカスタマイズしたLDAPフィルタを設定し、設定されたLDAPディレクト リの同期に適用する必要があります。セキュリティグループは、Microsoft Active Directory で のみサポートされています。

#### 許可されるエントリの最大数

エンタープライズグループを設定するときは、グループを処理する連絡先リストの最大値を設 定してください。

- 連絡先リストで許可されるエントリの最大数は、連絡先リストのエントリ数と連絡先リストに追加されているグループのエントリ数の合計です。
- ・連絡先リスト内の最大エントリ数=連絡先リスト内のエントリ数+グループ内のエントリ数
- エンタープライズグループ機能が有効になっているときに、連絡先リスト内のエントリ数 が許容最大エントリ数よりも少ない場合、Cisco Jabber ユーザはグループを連絡先リスト に追加できます。この機能が無効になっているときに許容最大エントリ数を超えていた場 合、この機能が有効にされるまでユーザは制限を受けません。この機能が有効にされた後 もユーザがログインし続けた場合、エラーメッセージは表示されません。そのユーザがロ グアウトした後に再度ログインしたとき、超過したエントリをクリアするようにユーザに 求めるエラーメッセージが表示されます。

# エンタープライス グループの導入モデル

エンタープライズグループ機能は、Active Directory 用に次の2つの導入オプションを提供します。

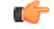

重要 Cisco Intercluster Sync Agent サービス経由でデータを同期する前に、クラスタ1とクラスタ2 に、UserGroup レコード、UserGroupMember レコード、UserGroupWatcherList レコードの一意 のセットが含まれていることを確認します。両方のクラスタにレコードの一意のセットが含ま れている場合、同期後には両方のクラスタにすべてのレコードのスーパーセットが含められて います。

## エンタープライズ グループ導入モデル1

この導入モデルでは、クラスタ1とクラスタ2が Microsoft Active Directory からの異なるユー ザとグループのサブセットを同期します。Cisco Intercluster Sync Agent サービスは、データを クラスタ2からクラスタ1に複製して、ユーザとグループの完全なデータベースを作成しま す。

図1:エンタープライズ グループ導入モデル1

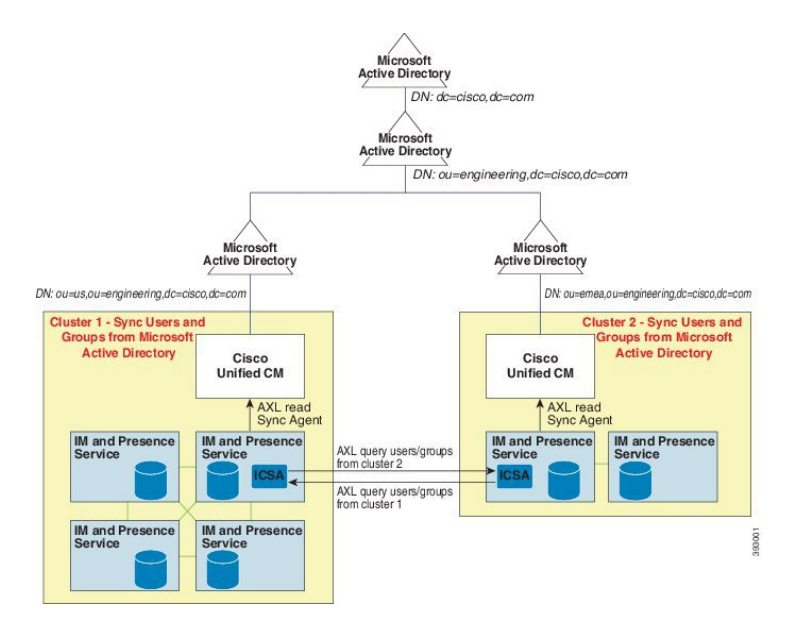

エンタープライズ グループ導入モデル2

この導入モデルでは、クラスタ1が Microsoft Active Directory からのすべてのユーザとグルー プを同期します。クラスタ2は、Microsoft Active Directory からのユーザのみを同期します。 Cisco Intercluster Sync Agent サービスは、グループ情報をクラスタ1からクラスタ2に複製し ます。

 $\triangle$ 

注意 この導入モデルを使用する場合は、1つのクラスタ内のグループデータだけが同期されている ことを確認します。そうでない場合は、エンタープライズグループ機能が想定どおりに機能し ません。

[Cisco Unified CM IM and Presence の管理(Cisco Unified CM IM and Presence Administration)]> [プレゼンス(Presence)]>[クラスタ間設定(Inter-Clustering)]ウィンドウで設定を確認で きます。

クラスタ間ピア テーブルで [エンタープライズ グループ LDAP 設定 (Enterprise Groups LDAP Configuration)]パラメータのステータスを確認します。[矛盾は見つかりませんでした (No conflict found)]は、ピア間に設定ミスがないことを意味します。矛盾が見つかった場合は、[エンタープライズ グループの矛盾 (Enterprise GroupConflicts)]リンクをクリックして、表示された [詳細 (details)]ボタンをクリックします。これにより、レポート ウィンドウが開いて、詳細なレポートが表示されます。

図 2: エンタープライズ グループ導入モデル 2

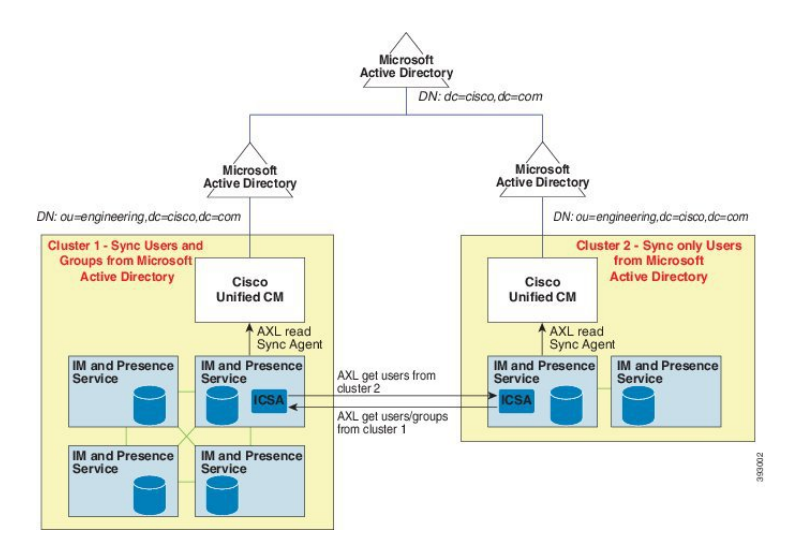

# エンタープライズ グループの前提条件

この機能は、以下の条件でLDAPディレクトリの同期スケジュールを設定していることを前提 としています。LDAPディレクトリ同期を設定する方法の詳細については、『System Configuration Guide for Cisco Unified Communications Manager』の「Import Users from LDAP Directory」の章を 参照してください。

- Cisco DirSync サービスが有効になっている必要があります。
- ・LDAPディレクトリ同期には、ユーザとグループの両方が含まれている必要があります。
- ・通常のLDAPディレクトリ同期は、[LDAPディレクトリ同期スケジュール(LDAP Directory Synchronization Schedule)] で設定されているとおりにスケジュールされている必要があり ます。

## サポートされる LDAP ディレクトリ

エンタープライズ グループでは、Microsoft Active Directory のみがサポートされています。

# エンタープライズ グループの設定タスク フロー

エンタープライズ グループ機能を設定するには、次のタスクを実行します。

|       | コマンドまたはアクション                 | 目的                                                                                                    |
|-------|------------------------------|----------------------------------------------------------------------------------------------------|
| ステップ1 | エンタープライズ グループの有効化<br>(5 ページ) | Cisco Jabber ユーザが Microsoft Active<br>Directory のエンタープライズ グループ<br>を検索して自分の連絡先リストに追加で<br>きるようにするには、次のタスクを実行<br>します。 |
| ステップ2 | セキュリティ グループの有効化 (7<br>ページ)   | (任意) Cisco Jabber ユーザがセキュリ<br>ティグループを検索して自分の連絡先<br>リストに追加できるようにするには、次<br>のタスクフローを完了します。                            |
| ステップ3 | ユーザ グループの表示 (9 ページ)          | (オプション)Cisco Unified<br>Communications Manager データベースと<br>同期する Microsoft Active Directory ユー<br>ザ グループ を表示します。     |

手順

## ディレクトリ同期サービスの開始

エンタープライズグループを同期する前に、Cisco DirSync サービスが実行されている必要があります。

## 手順

- **ステップ1** Cisco Unified Serviceability にログインして、[ツール(Tools)]>[サービスの開始(Service Activation)]を選択します。
- ステップ2 [ディレクトリサービス (Directory Services)]で[Cisco DirSync]チェックボックスをオンにします。
- ステップ3 [保存 (Save)]をクリックします。

### 次のタスク

エンタープライズ グループの有効化 (5ページ)

# エンタープライズ グループの有効化

[エンタープライズ パラメータ設定(Enterprise Parameter Configuration)] ウィンドウにある [Cisco IM and Presence でのディレクトリ グループの操作(Directory Group Operations on Cisco IM and Presence)] エンタープライズ パラメータを使用することによって、エンタープライズ グループ機能を有効または無効にすることができます。エンタープライズグループ機能を有効 にするには、次の手順を実行します。

### 始める前に

Cisco DirSync 機能サービスが実行されている必要があります。

手順

ステップ1 Cisco Unified CM の管理で、[システム(System)]>[エンタープライズパラメータ(Enterprise Parameters)]の順に選択します。

[エンタープライズ パラメータ設定(Enterprise Parameters Configuration)] ウィンドウが表示されます。

- **ステップ2** [ユーザ管理パラメータ (User Management Parameters)] セクションにある [Cisco IM and Presence でのディレクトリ グループの操作 (Directory Group Operations on Cisco IM and Presence)]のドロップダウンリストから、[有効化 (Enabled)]を選択します。
- **ステップ3** (オプション) [エンタープライズグループの同期モード(Syncing Mode for Enterprise Groups)] ドロップダウンリストから、次のいずれかを選択します。
  - [なし(None)]: このオプションを選択した場合、Cisco Intercluster Sync Agent サービス は、IM and Presence サービス クラスタ間でエンタープライズ グループおよびグループ メ ンバーシップ レコードを同期しません。
  - [差分同期(Differential Sync)]: これはデフォルトオプションです。このオプションを選択した場合、リモート IM and Presence サービス クラスタのすべてのエンタープライズ グループおよびグループメンバーシップ レコードを同期した後、後続の同期では前回の同期以降に更新されたレコードだけを同期します。
  - 「完全同期(Full Sync)]: このオプションを選択した場合、リモート IM および Presence サービス クラスタのすべてのエンタープライズ グループおよびグループ メンバーシップ レコードを同期した後、後続の同期では毎回すべてのレコードを同期します。
  - (注) Cisco Intercluster Sync Agent サービスが 24 時間以上実行されていない場合、エン タープライズ グループおよびグループ メンバーシップ レコード全体の同期が確実 に実行されるために、[完全同期(Full Sync)]オプションを選択することを推奨し ます。Cisco Intercluster Sync Agent が約 30 分間実行されて、すべてのレコードが同 期された後は、後続の同期について[差分同期(Differential Sync)]オプションを選 択します。パラメータ値を[完全同期(Full Sync)]に長時間設定したままにする と、CPU使用率が非常に高くなる可能性があるため、[完全同期(Full Sync)]オプ ションは業務時間外に使用することを推奨します。
- ステップ4 (オプション) Microsoft Active Directory グループが Cisco Unified Communications Manager と同期される時間間隔を設定するには、[LDAPディレクトリの設定(LDAP Directory Configuration)] ウィンドウの[LDAPディレクトリ同期スケジュール(LDAP Directory Synchronization Schedule)] パラメータを設定します。詳細については、オンライン ヘルプを参照してください。
- **ステップ5** (オプション) [プレゼンス情報に使用できる最大エンタープライズグループサイズ (Maximum Enterprise Group Size to allow Presence Information)] フィールドに、各グループに含めることが

できる最大ユーザ数の値を入力します。1~200ユーザの範囲で指定できます。デフォルト値は 100 ユーザです。

ステップ6 [保存 (Save)] をクリックします。

## セキュリティ グループの有効化

Cisco Jabber ユーザがセキュリティ グループを自分の連絡先リストに追加できるようにする場合は、以下のオプションのタスクを実行して、セキュリティ グループを LDAP ディレクトリ 同期に追加します。

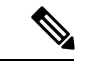

(注) 最初の同期がすでに発生した Cisco Unified Communications Manager では、LDAP ディレクトリの既存の構成に新しい設定を追加できません。

## 手順

|       | コマンドまたはアクション                             | 目的                                                                                                    |
|-------|------------------------------------------|----------------------------------------------------------------------------------------------------|
| ステップ1 | セキュリティ グループ フィルタの作成<br>(7 ページ)           | ディレクトリ グループとセキュリティ<br>グループの両方をフィルタ処理する<br>LDAP フィルタを作成します。                                                                 |
| ステップ2 | LDAPディレクトリからのセキュリティ<br>グループの同期化 (8 ページ)  | 新しい LDAP フィルタを LDAP ディレ<br>クトリ同期に追加します。                                                                                    |
| ステップ3 | Cisco Jabber のセキュリティ グループの<br>構成 (9 ページ) | 既存のサービス プロファイルを更新し<br>て、そのサービス プロファイルに関連<br>付けられた Cisco Jabber ユーザに、セ<br>キュリティ グループを検索および追加<br>するためのアクセス権が付与されるよう<br>にします。 |

## セキュリティ グループ フィルタの作成

セキュリティ グループをフィルタリングする LDAP フィルタを作成します。

手順

- ステップ1 [Cisco Unified CM 管理(Cisco Unified CM Administration)]から、以下を選択します。 システム > LDAP > ldap フィルタ。
- ステップ2 [新規追加] をクリックします。

- **ステップ3** [Filter name (フィルタ名)]ボックスに一意の名前を入力します(例: 「syncSecurityGroups」)。
- ステップ4 以下を入力します: Filter: (&(objectClass=group)(CN=\*))
- **ステップ5** [保存 (Save)] をクリックします。

## LDAP ディレクトリからのセキュリティ グループの同期化

LDAP ディレクトリ同期にセキュリティ グループ フィルタを追加し、同期を完了します。

V

(注) 最初の LDAP 同期がすでに発生している場合、Cisco Unified Communications Manager では、 LDAP ディレクトリの既存の構成に新しい設定を追加できません。

(注) LDAP ディレクトリ同期を新しく設定する方法の詳細については、『System Configuration Guide for Cisco Unified Communications Manager』の「Configure End Users」の項目を参照してください。

#### 始める前に

セキュリティグループフィルタの作成 (7ページ)

## 手順

- ステップ1 Cisco Unified CM の管理で、[System (システム)]>[LDAP (LADP)]>[LDAP Directory (LDAP ディレクトリ)]を選択します。
- ステップ2 次のいずれかを実行します。
  - [新規追加(Add New)]をクリックして、新しい LDAP ディレクトリを作成します。
  - •[検索(Find)]をクリックして、同期されるセキュリティグループからLDAPディレクト リを選択します。
- ステップ3 [グループの LDAP カスタム フィルタ(LDAP Custom Filter for Groups)] ドロップダウン リ ストから、作成したセキュリティ グループ フィルタを選択します。
- ステップ4 [保存 (Save)] をクリックします。
- ステップ5 [LDAP ディレクトリ設定(LDAP Directory Configuration)] ウィンドウのその他のフィール ドを設定します。フィールドとその設定オプションの詳細については、オンライン ヘルプを 参照してください。

ステップ6 [完全同期を今すぐ実施 (Perform Full Sync Now)]をクリックして、すぐに同期します。それ 以外の場合、セキュリティ グループは、スケジュール設定された次回の LDAP 同期が発生し た時点で同期されます。

## Cisco Jabber のセキュリティ グループの構成

既存のサービスプロファイルを更新して、そのサービスプロファイルに関連付けられている Cisco Jabber ユーザが、LDAP ディレクトリからセキュリティ グループを自分の連絡先リスト に追加できるようにします。

新しいサービス プロファイルを設定して、Cisco Jabber ユーザに割り当てる方法については、 『Cisco Unified Communications Manager システム構成ガイド』の「サービス プロファイルを構 成する」の章を参照してください。

## 始める前に

LDAP ディレクトリからのセキュリティグループの同期化 (8ページ)

## 手順

- **ステップ1** [サービス プロファイルの構成(Service Profile Configuration)] ウィンドウで、残りのフィール ドを入力します。フィールドとその設定のヘルプは、オンラインヘルプを参照してください。
- **ステップ2** [検索(Find)]をクリックして、Jabber ユーザが使用するサービス プロファイルを選択します。
- **ステップ3** [ディレクトリ プロファイル (Directory Profile)]の下で、[Jabber によるセキュリティ グルー プの検索と追加を許可する (Allow Jabber to Search and Add Security Groups)]チェック ボック スをオンにします。
- ステップ4 [保存(Save)]をクリックします。 これで、このサービスプロファイルに関連付けられている Cisco Jabber ユーザが、セキュリ ティグループを検索および追加できるようになります。
- ステップ5 Cisco Jabber ユーザが使用するすべてのサービス プロファイルについて、この手順を繰り返します。

## ユーザ グループの表示

Cisco Unified Communications Manager データベースと同期する Active Directory ユーザ グループ を表示するには、次の手順を実行します。

<sup>(</sup>注)

手順

- **ステップ1** Cisco Unified CM の管理で、[ユーザ管理(User Management)]>[ユーザ設定(User Settings)]> [ユーザグループ(User Group)]の順に選択します。 [ユーザグループの検索/一覧表示(Find and List User Group)]ウィンドウが表示されます。
- ステップ2 検索条件を入力して [検索 (Find) ] をクリックします。
  - 検索条件に一致するユーザ グループのリストが表示されます。
- **ステップ3** あるユーザ グループに属しているユーザのリストを表示するには、そのユーザ グループをク リックします。

[ユーザ グループの設定(User Group Configuration)] ウィンドウが表示されます。

**ステップ4** 検索条件を入力して [検索(Find)] をクリックします。 検索条件に一致するユーザのリストが表示されます。

リスト内のユーザをクリックすると、[エンドユーザの設定(End User Configuration)] ウィンドウが表示されます。

# エンタープライズ グループの制限事項

| 制限事項                      | 説明                                                                                                    |
|---------------------------|----------------------------------------------------------------------------------------------------|
| 10.x クラスタとのクラスタ間<br>ピアリング | エンタープライズグループは、リリース11.0(1)以降でサポー<br>トされます。                                                                                                    |
|                           | 同期されたグループに10.xクラスタ間ピアからのグループメンバーが含まれている場合、より高いクラスタ上のユーザは10.xクラスタからの同期されたメンバーのプレゼンスを確認できません。これは、エンタープライズグループの同期用に11.0(1)で導入されたデータベース更新が原因です。この更新は10.x リリースの一部ではありません。       |
|                           | より高いクラスタをホームにしているユーザが 10.x クラスタ<br>をホームにしているグループメンバーのプレゼンスを確認で<br>きることを保証するには、より高いクラスタ上のユーザが自<br>分の連絡先リストに 10.x ユーザを手動で追加する必要があり<br>ます。手動で追加されたユーザに関するプレゼンスの問題は<br>存在しません。 |
| 複数レベルのグループ分け              | 複数レベルのグループ分けは、グループ同期に対して許可されません。                                                                                                    |

表1:エンタープライズグループの制限事項

| 制限事項                                                    | 説明                                                                                                    |
|---------------------------------------------------------|----------------------------------------------------------------------------------------------------|
| グループ専用同期                                                | ユーザ グループとユーザが同じ検索ベース内に存在する場<br>合、グループ専用同期は許容されません。代わりに、ユーザ<br>グループとユーザが同期されます。                                                                                                    |
| ユーザ グループの最大数                                            | Microsoft Active Directory サーバから Unified Communications<br>Manager データベースに最大 15000 のユーザ グループを同期<br>できます。各ユーザ グループには 1 ~ 200 人のユーザを含め<br>ることができます。[Cisco Unified CM IM and Presence<br>Administration] > [システム (System)] > [サービス パラメー<br>タ (Service Parameters)] ウィンドウで、正確な数を設定で<br>きます。<br>データベース内のユーザ アカウントの最大数は 160,000 を超<br>えることはできません。 |
| ユーザ グループの移行                                             | ユーザグループを組織単位間で移動する場合は、元の単位に<br>対して完全同期を実行してから、新しい単位に対して完全同<br>期を実行する必要があります。                                                                                                    |
| ローカル グループ                                               | ローカル グループはサポートされません。Microsoft Active Directory から同期されたグループのみがサポートされます。                                                                                                    |
| IM and Presence Service ノード<br>に割り当てられていないグ<br>ループ メンバー | IM and Presence Service ノードに割り当てられていないグルー<br>プメンバーは、プレゼンスバブルが灰色表示されて連絡先リ<br>ストに表示されます。ただし、これらのメンバーは、連絡先<br>リストで許可されるユーザの最大数を計算する際に考慮され<br>ます。                                                                                                    |
| Microsoft Office Communications<br>Server からの移行         | Microsoft Office Communications Server からの移行中は、ユー<br>ザが IM and Presence Service ノードに完全に移行されるまで、<br>グループ エンタープライズ機能がサポートされません。                                                                                                    |
| LDAP 同期                                                 | 同期の進行中に、[LDAPディレクトリの設定(LDAP Directory<br>Configuration)] ウィンドウで同期オプションを変更しても、<br>既存の同期は影響を受けません。たとえば、同期の進行中に<br>同期オプションを [ユーザとグループ(Users and Groups)] か<br>ら[ユーザのみ(Users Only)]に変更しても、ユーザとグルー<br>プの同期はそのまま継続されます。                                                                                                    |
| エッジ経由のグループ検索機<br>能                                      | エッジ経由のグループ検索機能は、このリリースで提供され<br>ますが、完全にテストされているわけではありません。その<br>ため、エッジ経由のグループ検索のフル サポートは保証でき<br>ません。フル サポートは今後のリリースで提供される予定で<br>す。                                                                                                    |

| 制限事項                                            | 説明                                                                                                    |
|-------------------------------------------------|----------------------------------------------------------------------------------------------------|
| Cisco Intercluster Sync Agent<br>サービスの定期同期      | 外部 LDAP ディレクトリでグループ名またはグループ メン<br>バー名を更新すると、定期 Cisco Intercluster Sync Agent サービ<br>ス同期の後でしか Cisco Jabber 連絡先リストが更新されませ<br>ん。通常、Cisco Intercluster Sync Agent サービスの同期は 30<br>分ごとに実行されます。                                                                                                    |
| LDAP 設定内の別々の同期ア<br>グリーメント経由のユーザと<br>ユーザ グループの同期 | ユーザとユーザグループが同じ同期アグリーメントの一部と<br>して Cisco Unified Communications Manager データベースに同<br>期されている場合は、同期後に、Cisco Unified Communications<br>Manager データベースで、想定されているようにユーザとグ<br>ループの関連付けが更新されます。ただし、ユーザとユーザ<br>グループが別々の同期アグリーメントの一部として同期され<br>ている場合は、最初の同期後、ユーザとグループはデータベー<br>スで関連付けされないことがあります。データベース内のユー<br>ザとグループの関連付けは、同期アグリーメントが処理され<br>る順序によって異なります。ユーザがグループより前に同期<br>された場合は、データベース内でグループを関連付けに使用<br>できない可能性があります。その場合は、グループとの同期<br>アグリーメントがユーザとの同期アグリーメントより前にス<br>ケジュールされるようにします。そうでない場合は、グルー<br>プをデータベースに同期した後、ユーザは次の手動同期また<br>は定期的に同期タイプを設定してユーザとグループとして同<br>期した後にグループに関連付けられます。契約の同期タイプ<br>がユーザとグループとして設定されている場合にのみ、ユー<br>ザおよび対応するグループ情報がマップされます。 |

| 制限事項                         | 説明                                                                                                    |
|------------------------------|----------------------------------------------------------------------------------------------------|
| エンタープライズ グループの<br>検証済 OVA 情報 | <b>検証 シナリオ</b><br>2 つのクラスタを持つクラスタ間の導入では、クラスタ A と                                                                                                    |
|                              | クラスタ B が使用されています。<br>クラスタ A は、Active Directory から同期される 160 k ユーザ<br>の IM and Presence Service で 15K OVA および 15K ユーザが有<br>効になっています。15K OVA クラスタでは、ユーザあたりの                                   |
|                              | エンターフライスクルーフの検証され、サホートされる平均<br>数は13のエンタープライズグループです。<br>クラスタBでは Active Directory から同期される160k ユー                                                                                             |
|                              | ザの IM and Presence Service で 25K OVA および 25K ユーザが<br>有効になっています。25K OVA クラスタでは、ユーザあたり<br>のエンタープライズグループの検証され、サポートされる平<br>均数は 8 のエンタープライズ グループです。                                             |
|                              | 名簿に記載されているユーザの個人連絡先と、ユーザの名簿<br>に含まれるエンタープライズグループからの連絡先の、検証<br>済およびサポートされる合計は、200以下です。                                                                                                    |
|                              | (注) 2 つ以上のクラスタがある環境では、これらの数<br>量はサポートされていません。                                                                                                    |
| 連絡先リストのエクスポート                | [一括管理(Bulk Administration)]>[連絡先リスト(Contact<br>List)]>[連絡先リストのエクスポート(Export Contact List)]<br>を使用してユーザの連絡先リストをエクスポートすると、連<br>絡先リストの CSV ファイルには、Jabber クライアントにある<br>エンタープライズグループの詳細が含まれません。 |

翻訳について

このドキュメントは、米国シスコ発行ドキュメントの参考和訳です。リンク情報につきましては 、日本語版掲載時点で、英語版にアップデートがあり、リンク先のページが移動/変更されている 場合がありますことをご了承ください。あくまでも参考和訳となりますので、正式な内容につい ては米国サイトのドキュメントを参照ください。